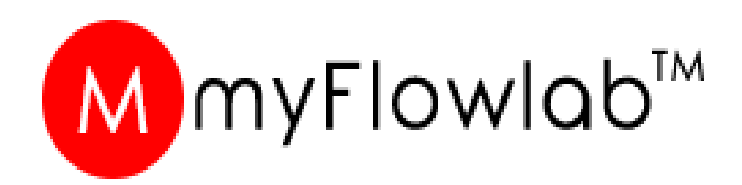

# **4 HOURS** Project Based Learning SERIES

# **Activities With LEDs**

**Revision 1.1** 

Skip this activity if you already installed FlowLogic 6 into your PC

# FlowLogic 6 Download

1. Go to

## www.myflowlab.com

- 2. Click Download on Main Page
- 3. Click Download on Download Page – FlowLogic 6 Ver. 3.6
- 4. Click the Downloaded file to install FlowLogic 6 Version 3.6 into your computer

## DOWNLOAD

#### FlowLogic 6, USB Driver & Guide

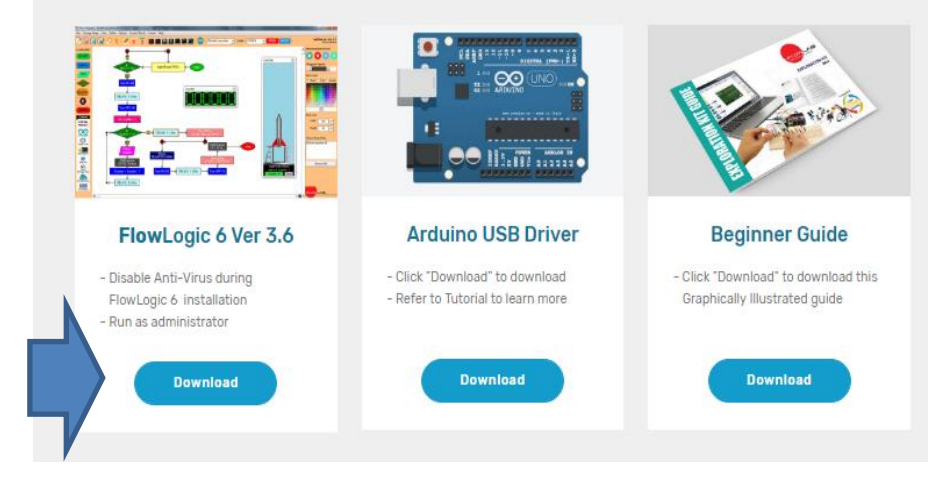

# FlowLogic 6

# Installing Arduino USB Driver

- 1. Launch FlowLogic 6 Version 3.6 fron your PC Desktop
- 2. From the menu, click 'Option'
- 3. Select Install Arduino USB Driver Select either 32 Bit or 64 Bit
- 4. The USB Driver Installation window Should appear as shown below, if
  - NOT, Exit FlowLogic 6 and Run it as Administrator.

Right click on FlowLogic 6 desktop Icon and Select "Run as Administrator from the pop-menu

6.36

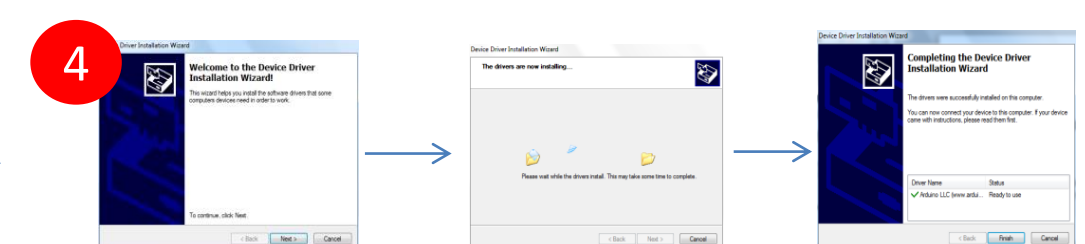

Skip this activity if you already installed the driver to your PC

Activity #2 – Installing Arduino USB Driver

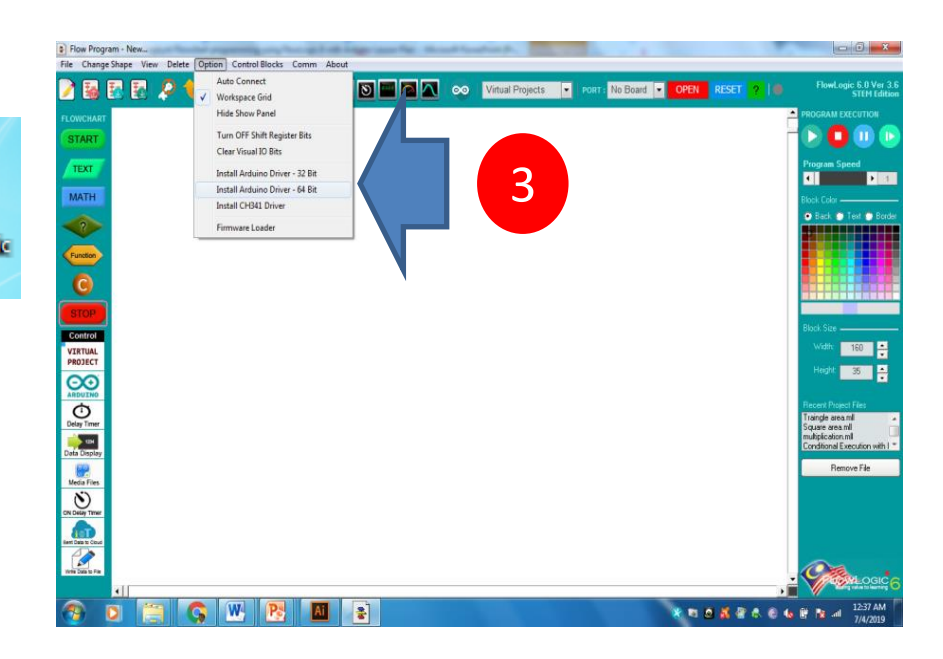

# FlowLogic 6

## **Companion Firmware upload**

- 1. Launch FlowLogic 6 Version 3.6
- 2. From the menu, click option
- 3. Select Firmware Loader
- 4. The Firmware Loader window Should appear as shown
  - *a.* Click Refresh button to connect the Arduino Board
  - b. Fill in your Name, email and valid Access Code that you have purchased and click Upload button

lowLogic 6 Companion Firmware Loa

Click Refresh bu

### Activity #3 – Downloading FlowLogic 6 Version 3.6

Skip this activity if your Arduino is already activated for FlowLogic 6

| Change Shape View Deel S Upden Control National Comm About Accounter Workpace Grid Hide Show Pand Upden Control No Board Offen RESET OF Mediage Bulk Statistics Control No Board Offen RESET OF Mediage Bulk Statistics Control No Board Offen RESET OF Mediage Bulk Statistics Control No Board Offen RESET OF Mediage Bulk Statistics Control No Board Offen RESET OF Mediage Bulk Statistics Control No Board Offen RESET OF Mediage Bulk Statistics Control No Board Offen RESET OF Mediage Bulk Statistics Control No Board Offen RESET OF Mediage Bulk Statistics Control No Board Offen RESET OF Mediage Bulk Statistics Control No Board Offen RESET OF Mediage Bulk Statistics Control No Board Offen RESET OF Mediage Bulk Statistics Control No Board Offen RESET OF Mediage Bulk Statistics Control No Board Offen RESET OF Mediage Bulk Statistics Control No Board Offen RESET Offen Offen RESET Offen Offen RESET Offen Offen Offen RESET Offen Offen Offen RESET Offen Offen                                                                                                    | Flow Program - New            |                                  | Mar Manual Paraphont (h., |                                 |                                                    |
|----------------------------------------------------------------------------------------------------|-------------------------------|----------------------------------|---------------------------|---------------------------------|----------------------------------------------------|
| Auto Connect<br>Vordxaret<br>STARTI<br>TEXT<br>TEXT<br>TEX | File Change Shape View Delete | Option Control Blocks Comm About |                           |                                 |                                                    |
| Widd Shou Pand   Turn Off Shift Register Bit:   Clear Visal D Eits:   Install Action Driver - 64 Bit:   Install Action Driver - 64 Bit: </th <th>/ 🔚 🛃 🛃 🔎 1</th> <th>Auto Connect</th> <th>🔼 🔍 💿 Virtual Projects</th> <th>▼ PORT: No Board ▼ OPEN RESET ?</th> <th>FlowLogic 6.0 Ver 3.<br/>STEM Editio</th>                                                                                                    | / 🔚 🛃 🛃 🔎 1                   | Auto Connect                     | 🔼 🔍 💿 Virtual Projects    | ▼ PORT: No Board ▼ OPEN RESET ? | FlowLogic 6.0 Ver 3.<br>STEM Editio                |
| Conclusion   Start   Text   Math   Conclusion   Conclusion   Conclu                                                                                                    |                               | Hide Show Panel                  |                           |                                 |                                                    |
| Ium OF Suff Registre das   Cervisual Das   Instal Arduino Driver - 32 Bit   Instal Arduino Driver - 32 Bit   Instal Arduino Dri                                                                                                    | LOWCHART                      |                                  |                           |                                 |                                                    |
| Image: Section of the section of the sec                                                                                                    | START                         | Turn OFF Shift Register Bits     |                           |                                 |                                                    |
| Install Advained Driver - 32 Bit   Install Advained Driver - 32 Bit   Install Advained Driv                                                                                                    | TEXT                          | Clear Visual IO bits             |                           |                                 | Program Speed                                      |
| ATH   Indall Addung Under - or Bit   Indall CH31 Driver   Firmware Loader     Both Size   With Test   With Test   With Test     Both Size   With Test     Both Size     With Test     Both Size     With Test     Both Size     With Test     Both Size     Both Size      Both Size     Both Size     Both Size     Both Size     Both Size     Both Size     Both Size     Both Size     Both Size     Both Size     Both Size     Both Size <td></td> <td>Install Arduino Driver - 32 Bit</td> <td>_</td> <td></td> <td><b>ا ا</b></td>                                                                                                    |                               | Install Arduino Driver - 32 Bit  | _                         |                                 | <b>ا ا</b>                                         |
| Index Code     Index Code     Index Code <td>MATH</td> <td>Install Arduino Driver - 64 Bit</td> <td></td> <td></td> <td>Block Color</td>                                                                                                    | MATH                          | Install Arduino Driver - 64 Bit  |                           |                                 | Block Color                                        |
|                                                                                                    |                               |                                  |                           |                                 | 💿 Back 🕥 Text 🔘 Bord                               |
|                                                                                                    |                               | Firmware Loader                  |                           |                                 |                                                    |
| CONTROL         WITHULL         WITHULL         WALL         WALL <td>Function</td> <td></td> <td></td> <td></td> <td></td>                                                                                                    | Function                      |                                  |                           |                                 |                                                    |
| Control<br>With That<br>Resource<br>With That<br>Resource<br>Note<br>Resource<br>Note<br>Resource<br>Resource<br>Note<br>Resource<br>Note<br>Resource<br>Resource                                                                                                    |                               |                                  |                           |                                 |                                                    |
|                                                                                                    | <b>C</b>                      |                                  |                           |                                 |                                                    |
|                                                                                                    | STOP                          |                                  |                           |                                 |                                                    |
|                                                                                                    | Control                       |                                  |                           |                                 | Block Size                                         |
|                                                                                                    | VIRTUAL                       |                                  |                           |                                 | Width: 160                                         |
|                                                                                                    | PROJECT                       |                                  |                           |                                 | Height 35                                          |
| AND CONTROL OF AND AND AND AND AND AND AND AND AND AND                                                                                                    | $\Theta$                      |                                  |                           |                                 |                                                    |
|                                                                                                    | ARDOINO CON                   |                                  |                           |                                 | Recent Project Files                               |
|                                                                                                    | Delay Timer                   |                                  |                           |                                 | Traingle area.mll<br>Square area.mll               |
|                                                                                                    | 1234                          |                                  |                           |                                 | multiplication.mll<br>Conditional Execution with I |
|                                                                                                    | ata Display                   |                                  |                           |                                 | Remove File                                        |
|                                                                                                    | Media Files                   |                                  |                           |                                 | Teniore file                                       |
|                                                                                                    | (Ň)                           |                                  |                           |                                 |                                                    |
|                                                                                                    | N Delay Timer                 |                                  |                           |                                 |                                                    |
|                                                                                                    | Int Data to Cloud             |                                  |                           |                                 |                                                    |
|                                                                                                    |                               |                                  |                           |                                 |                                                    |
|                                                                                                    | Write Data to File            |                                  |                           |                                 |                                                    |
|                                                                                                    | •                             |                                  |                           |                                 | Staling value to learning                          |
|                                                                                                    | 🔊 o 🚞 (                       | 🤉 💘 🥂 🔠 😫                        |                           | 8 🕫 🧕 🗸 🔮 🕭 🤅                   | 12:37 AM                                           |

| er Ver 1.1            | 83      | FlowLogic 6 Companion Firmware Loader Ver 1.1 | 8       | FlowLogic & Companion Firmware Loader Ver 1.1                                                      | 8        |
|-----------------------|---------|-----------------------------------------------|---------|----------------------------------------------------------------------------------------------------|----------|
| ton to Load Resources | Refresh | Click Refresh button to Load Resources        | Refresh | Arduino Uno Board connected to COM89 OK     Arduino Uno Board Driver OK     Internet Connection OK |          |
|                       |         |                                               |         | CD Key Registration                                                                                |          |
| >                     | a       |                                               |         | Name                                                                                               |          |
|                       |         |                                               |         | Email                                                                                              | 0        |
|                       |         |                                               |         | Code                                                                                               |          |
|                       |         |                                               |         | Key in correctly all the required information and click UPLOAD                                     | ) button |
| c                     |         | 10%                                           | End     |                                                                                                    | E.a      |
| L                     | Exit    | 42%                                           | Exit    | UPLOAD                                                                                             | Exil     |

# TESTING AND DEBUGGING ARDUINO UNO board

Use this tool to test your prototype to ensure connections and Components functionality are corrects before building algorithm/ Programming

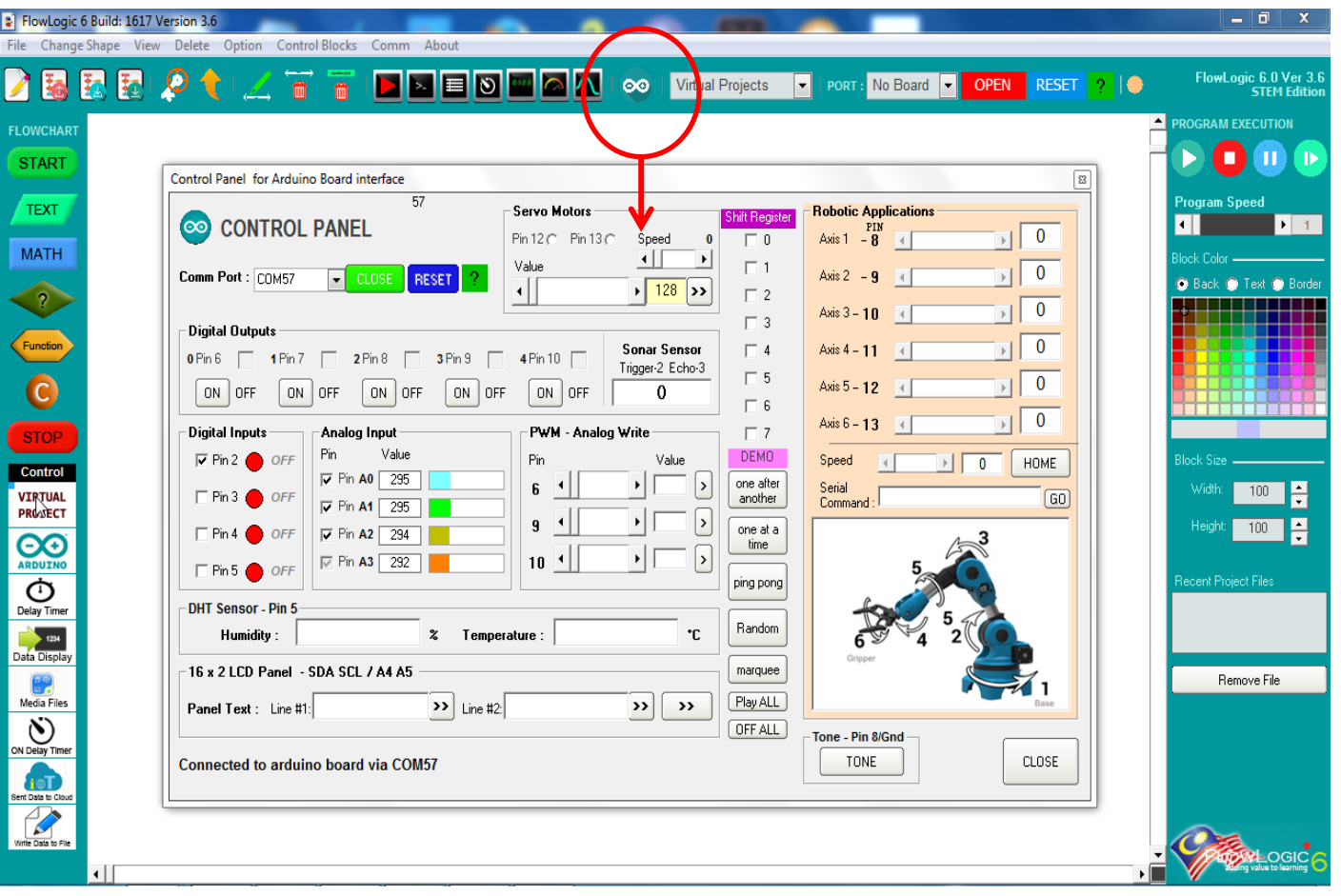

#### **Control Panel**

#### Arduino & FlowLogic 6

#### Activity #4 – Single LED Blink

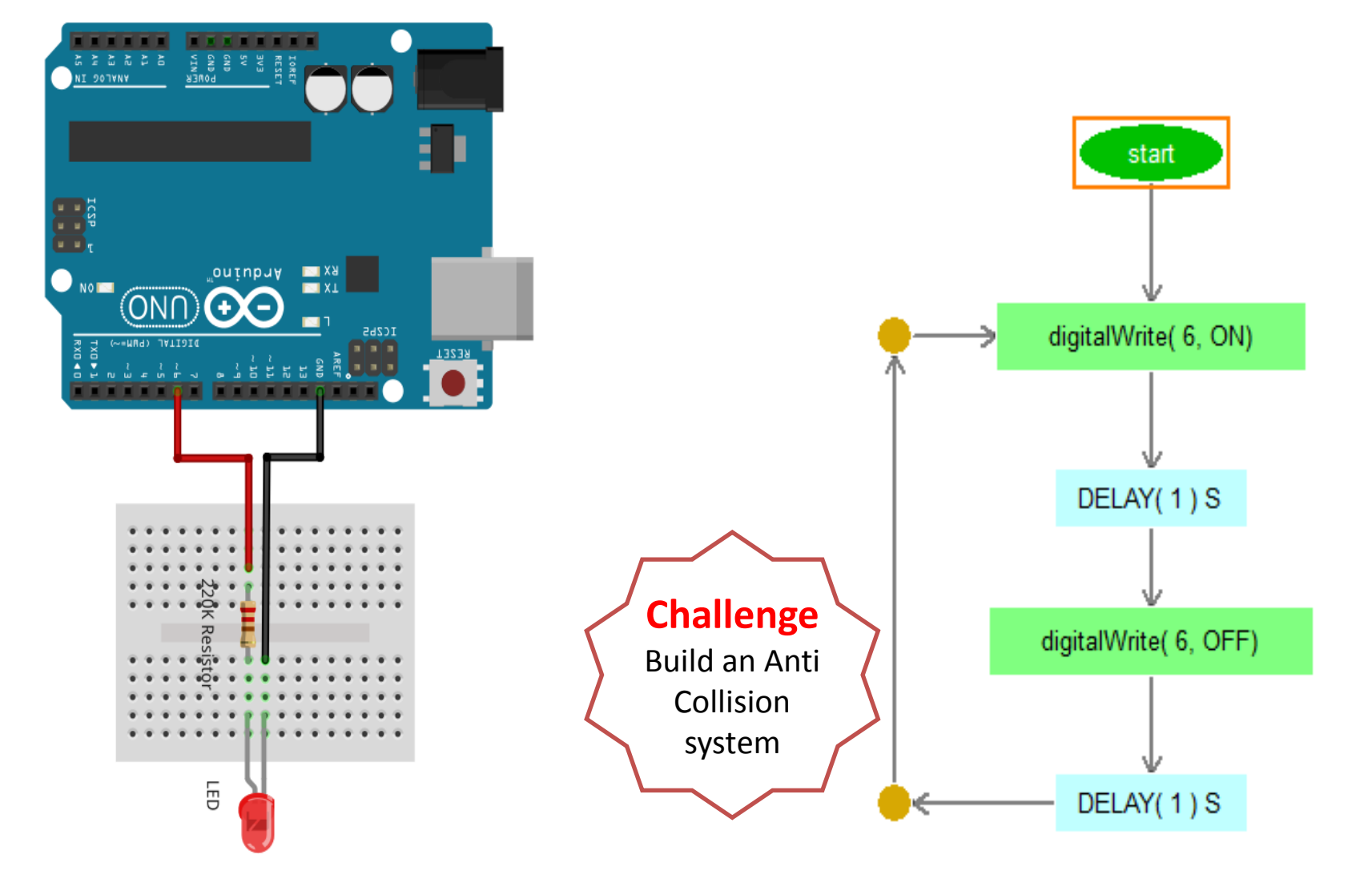

- 1. Construct the Single LED Circuit as shown
- 2. Test the circuit using Arduino Control panel
- 2. Build the above Algorithm/FlowProgram and Execute
- 3. Change the Delay for various Blinking type

#### Arduino & FlowLogic 6

### Activity #5 – Police Car siren

start

PulseOUT( 6, 1)

DELAY(1)S

PulseOUT( 6, 1)

DELAY(1)S

PulseOUT(7, 1)

DELAY(1)S

PulseOUT(7, 1)

DELAY(1)S

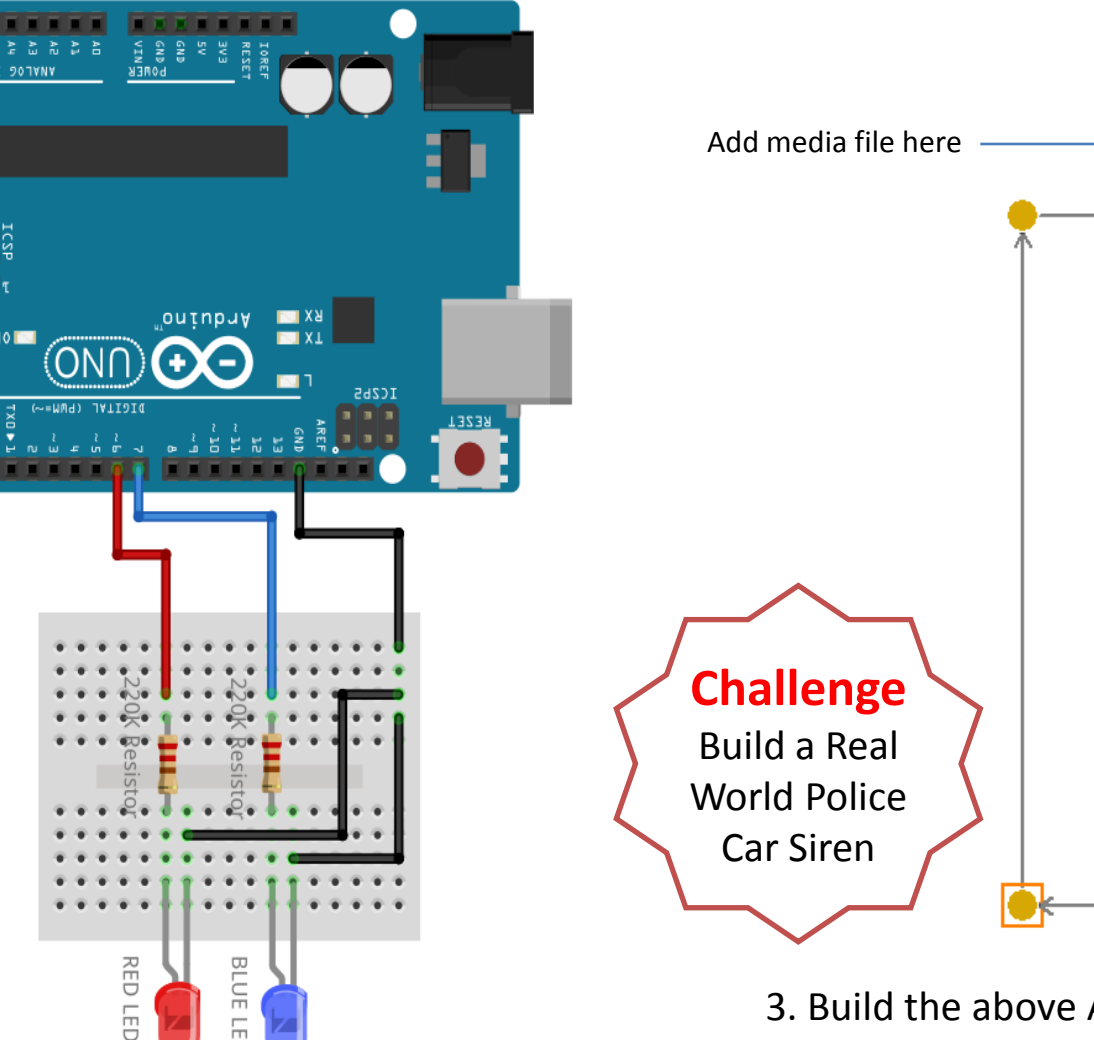

- 3. Build the above Algorithm/FlowProgram and Execute
- 4. Change the Delays and PulseOUT timing to animate the LEDs to work like actual Police car siren
- 5. Add the Police Car siren media file
- 1. Construct the Double LED Circuit as shown
- 2. Test the circuit using Arduino Control panel

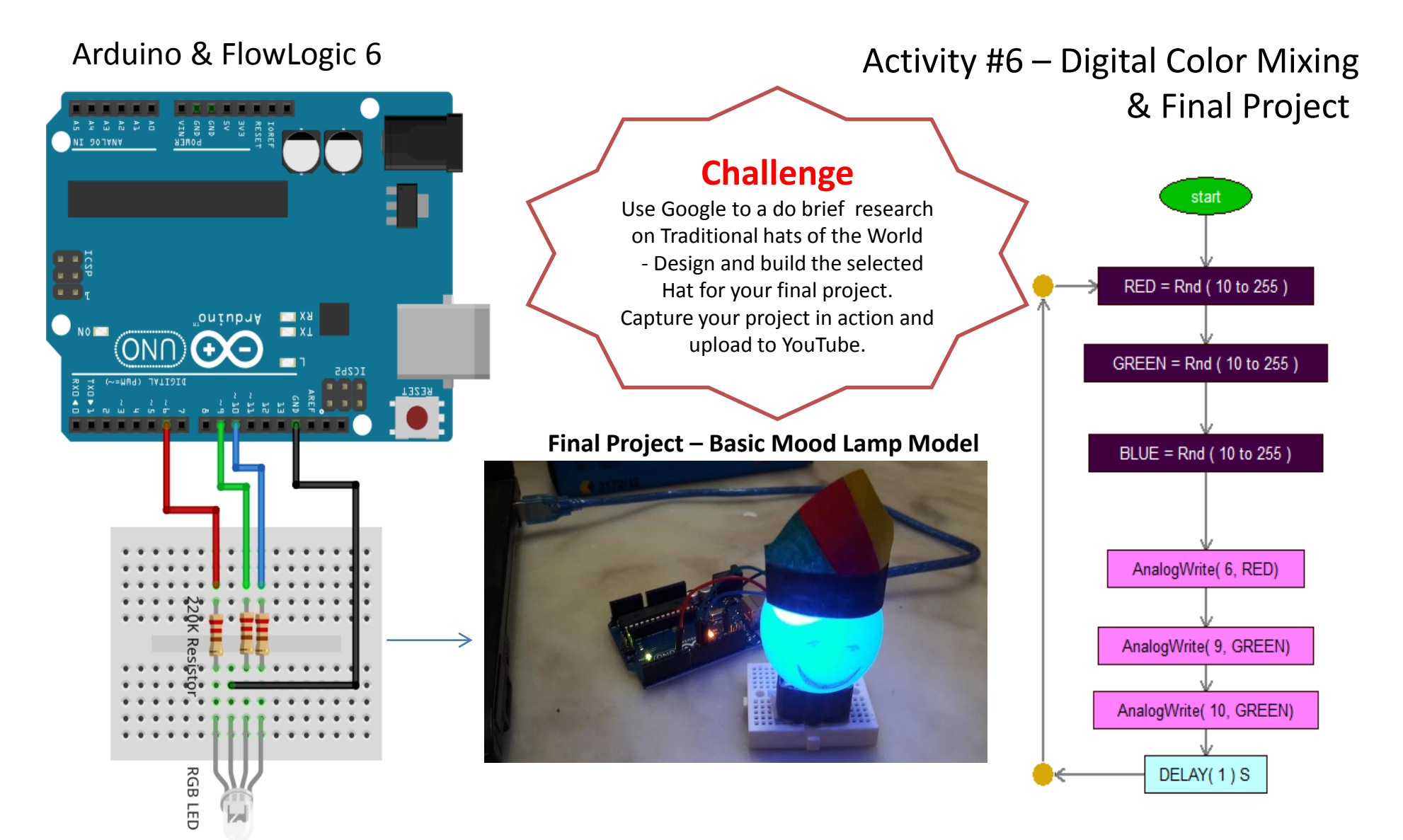

- 1. Construct the RGB LED Circuit as shown
- 2. Test the circuit using Arduino Control panel
- 3. Build the above Algorithm/FlowProgram and Execute
- 4. Complete the given Final Project creatively

# **Digital STEM Programs**

**Modules and Duration** 

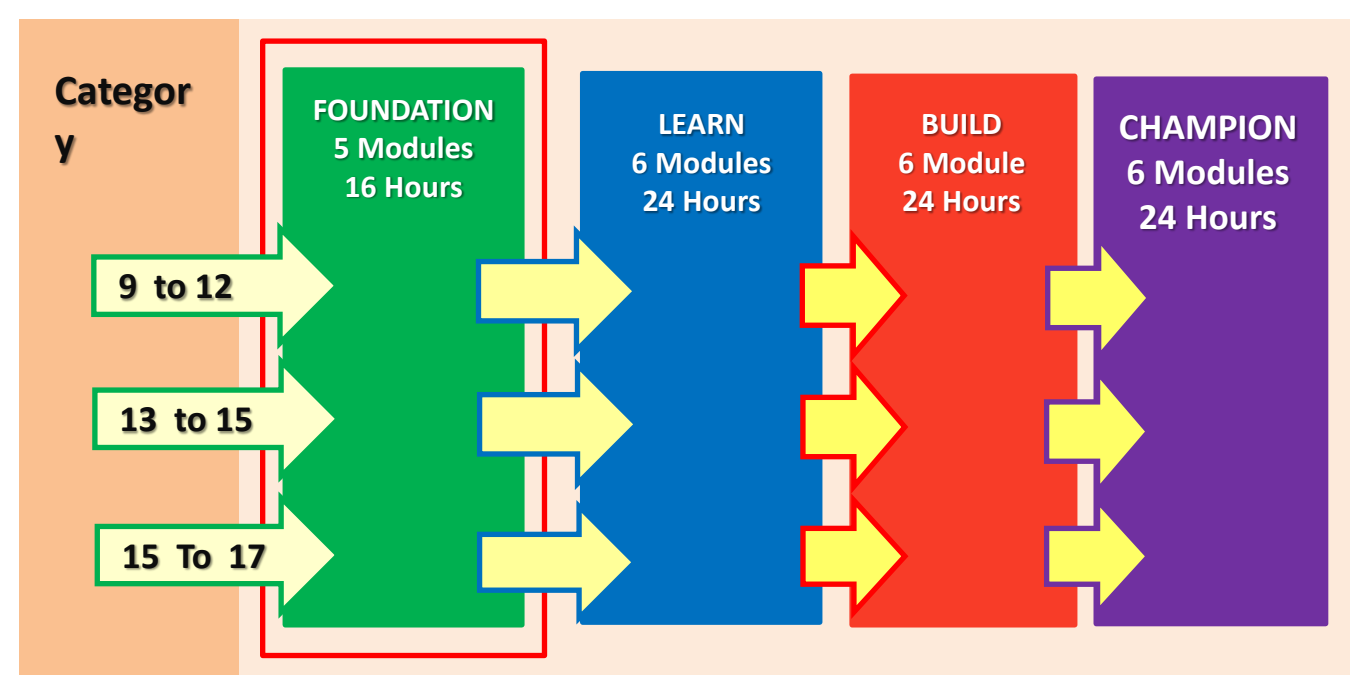

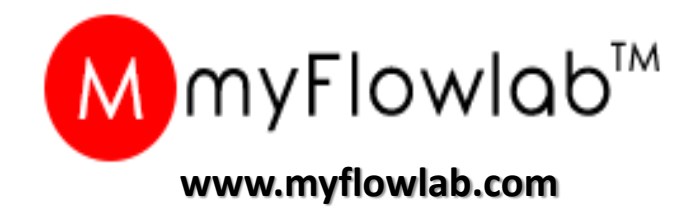